# 高知県健康パスポート事業 参加施設向け マニュアル (事業協力店(特典)申込)

## 1.HPから事業を申し込む

### 健康パスポートのHPにアクセスします。

https://www.health-pass.pref.kochi.lg.jp/

| す。<br>アプリを通じてお店の情報や健康                                         | へのこだわりなどを知ってもらうきっかけになります。<br>について(PDFファイルが別窓で開きます。) |  |  |  |
|---------------------------------------------------------------|-----------------------------------------------------|--|--|--|
| ▶お申し込みはこちら                                                    |                                                     |  |  |  |
|                                                               |                                                     |  |  |  |
| 健康パスポート事業申込フォーム一覧                                             |                                                     |  |  |  |
| <u>ポイント付与対象事業申</u><br><u>事業協力店(特典)申込</u><br><u>クーポン申込フォーム</u> | <u>▶▼ォーム</u><br>フォーム<br>「事業協力店(特典)申込フォーム」をクリック      |  |  |  |
| 特典申込フォーム                                                      |                                                     |  |  |  |
|                                                               | 下記の申し込みフォームより申込ください。<br>審査後、特典内容をHPに掲載致します。         |  |  |  |
| カテゴリ:                                                         | その他~                                                |  |  |  |
| 地域:                                                           | 全体 ~                                                |  |  |  |
| 登録企業名/店舗名・団<br>体名:※                                           |                                                     |  |  |  |
|                                                               | パスポートの特典                                            |  |  |  |

申込みフォームが表示されます。

| 特典申込フォーム                                    |                                                                                                    |  |  |  |
|---------------------------------------------|----------------------------------------------------------------------------------------------------|--|--|--|
| 下記の申し込みフォームより申込ください。<br>審査後、特典内容をHPに掲載致します。 |                                                                                                    |  |  |  |
| ① <b>カテ</b> ゴリ:                             | その他~                                                                                                    |  |  |  |
| ② 地域:                                       | 全体 ~                                                                                                    |  |  |  |
| ③ 登録企業名/店舗名・団<br>体名:※                       |                                                                                                    |  |  |  |
| ④ 特典内容:※                                    | パスポートIの特典<br>(例)お上な700円→500円<br>パスポートIIの特典<br>(例)オジナルグッズプレゼント<br>パスポートIIの特典<br>(例)こ中35分レビス<br>マイスターの特典<br>(例)全商高5%引き<br>※//スポート   → II→IIIの間で1段階以上の特典UPをすること |  |  |  |
| ⑤ 紹介文:※                                     | アプリまたはHPに掲載させていただきますので、お店や特典内容の紹介文<br>などを記載してください。                                                                                                    |  |  |  |
| 詳細画面揭載用画像:                                  | 変更:<br>ファイルを選択」選択さ…いません<br>ファイルを添付してください。<br>※アップロードできる拡張子はjpg、pngのみです。                                                                                      |  |  |  |
| ⑥ 場所:※                                      |                                                                                                    |  |  |  |
| 有効期限:                                       | 開始日<br>線了日<br>開始日と終了日を入力してください。                                                                                                    |  |  |  |
| ⑦ 営業時間:                                     | (例)10:00~18:00                                                                                                    |  |  |  |
| (8)ホームページ:                                  | https://                                                                                                    |  |  |  |
| 9 定休日:                                      | (例)每週水曜日                                                                                                    |  |  |  |
| 10 駐車場:                                     | (例)10台                                                                                                    |  |  |  |
| 備考:                                         |                                                                                                    |  |  |  |
| <ol> <li>企業・団体名:※</li> </ol>                |                                                                                                    |  |  |  |
| 郵便番号:※                                      |                                                                                                    |  |  |  |
| 市町村区分:                                      | 高知市                                                                                                    |  |  |  |
| 住所:※                                        |                                                                                                    |  |  |  |
| (12) 電話番号:※                                 |                                                                                                    |  |  |  |
| FAX番号:                                      |                                                                                                    |  |  |  |
| 担当者名:※                                      |                                                                                                    |  |  |  |
| 担当部署:※                                      |                                                                                                    |  |  |  |
|                                             |                                                                                                    |  |  |  |
| メールアドレス:※                                   | ₩Δ、 <b>γ</b> 認売了後こちらに入力したメールアドレスにメールが送信されます。<br>ず。<br>※「kenpass_app_support@4front.jp」からメールが届きます。<br>※メールが届かない場合は、迷惑メールに振り分けられていないかご確認<br>ください。              |  |  |  |

#### アプリ内での表示画面

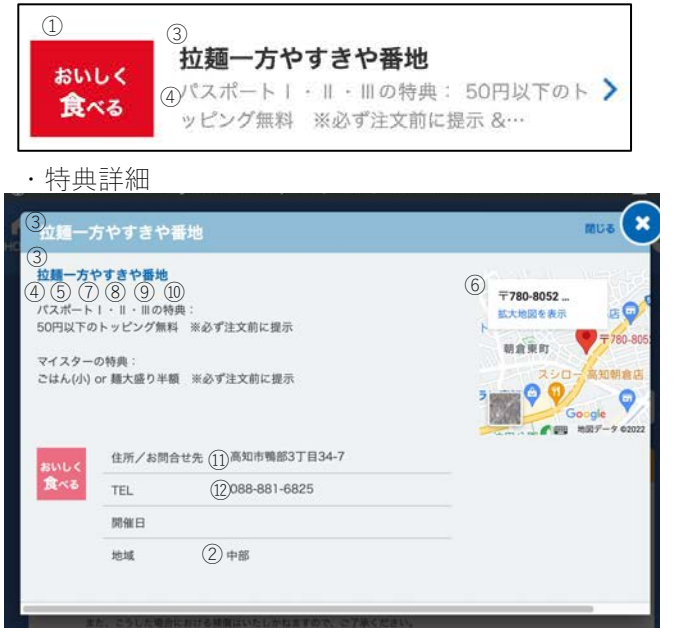

### 番号を記載した箇所が表示されます。

| 1. 高知家健康パスポート       | 事業の趣旨を御理解いただき御協力いただくこと      |
|---------------------|-----------------------------|
| 2. 実施にあたり問題が生       | Eじた場合は本県と協議のうえ速やかに解決を図ること   |
| 登録の可否は、申込書<br>せします。 | の受理後、原則として10日以内(閉庁日を除く)にお知ら |

必須項目を入力後、「**確認画面へ**」をクリック 申込み内容を確認し、「**送信する**」をクリックで申込みが完了します。

| 健康パスポート特典付与対象事業申込が完了し<br><sup>受信トレイ×</sup>                                                                  | ました。           |
|----------------------------------------------------------------------------------------------------|----------------|
| <b>健康パスポートアプリ事務局</b> <kenpass_app_support@4front.jp><br/>To 自分 <del>、</del></kenpass_app_support@4front.jp> | 2月18日(金) 16:27 |
| 健康パスポートアプリ特典付与対象事業にお申込み頂きありがとうございます。<br>別途メールで申込み詳細、編集用URLを送付致します。<br>*このメールは自動返信ですので、<br>返信しないようお願い申し上げます。 |                |
|                                                                                                    |                |

申込完了後は記載のメールアドレスに申込確認・編集用メールが送信されます。 メールに記載されている編集用URLは承認前までご利用頂けます。

# 2.アプリ内画面での表示について

承認完了後は健康パスポートアプリ >ポイント >「特典が受けられる施設を検索」をタップしてクーポン一覧画面に表示されます。

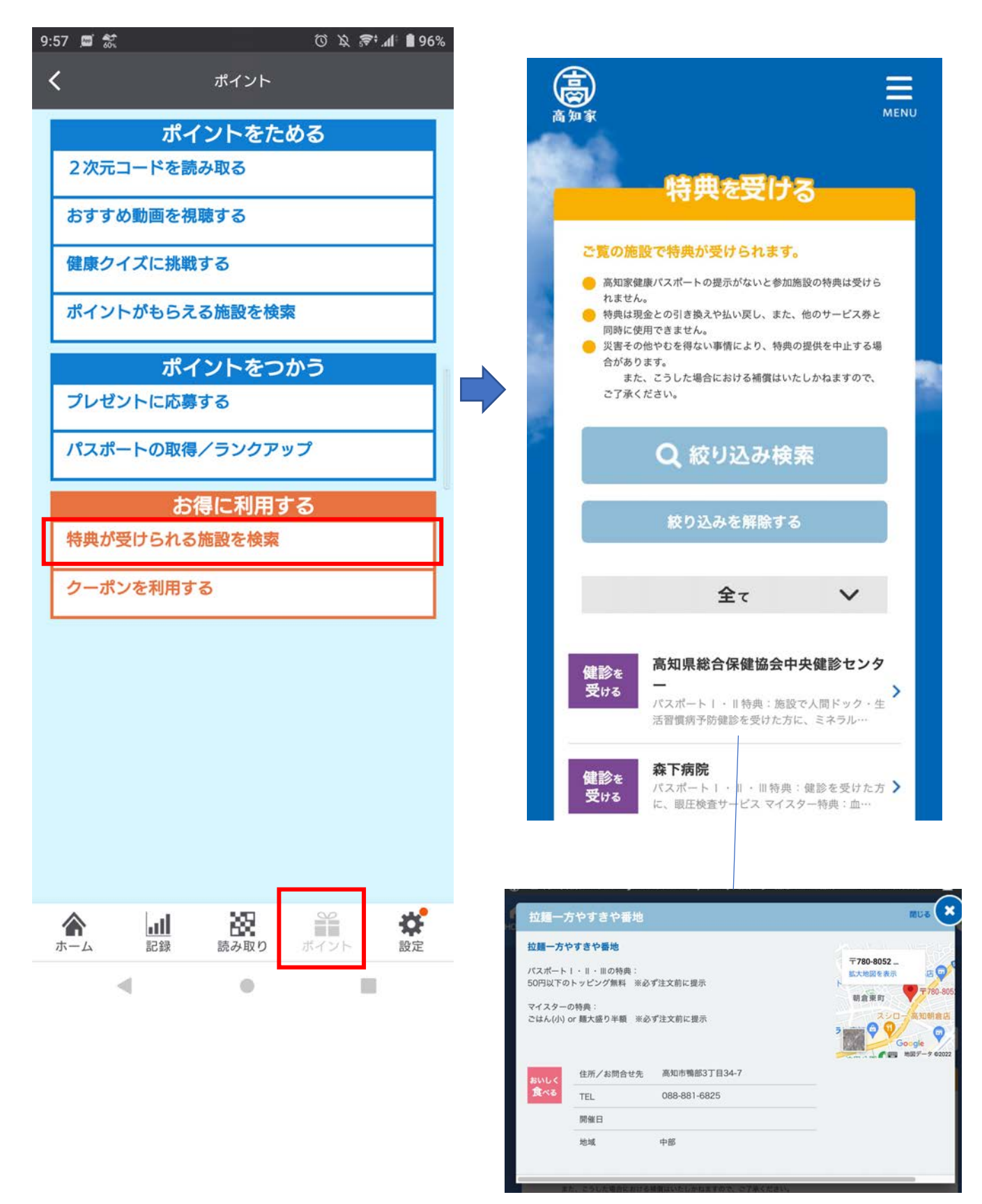

#### 特典使用時のアプリユーザーランク確認方法

スクリーンショット防止の為、健康パスポートアプリホームに表示されている「パス ポートを表示/ランクアップ」画面からパスポートランクを確認してください。

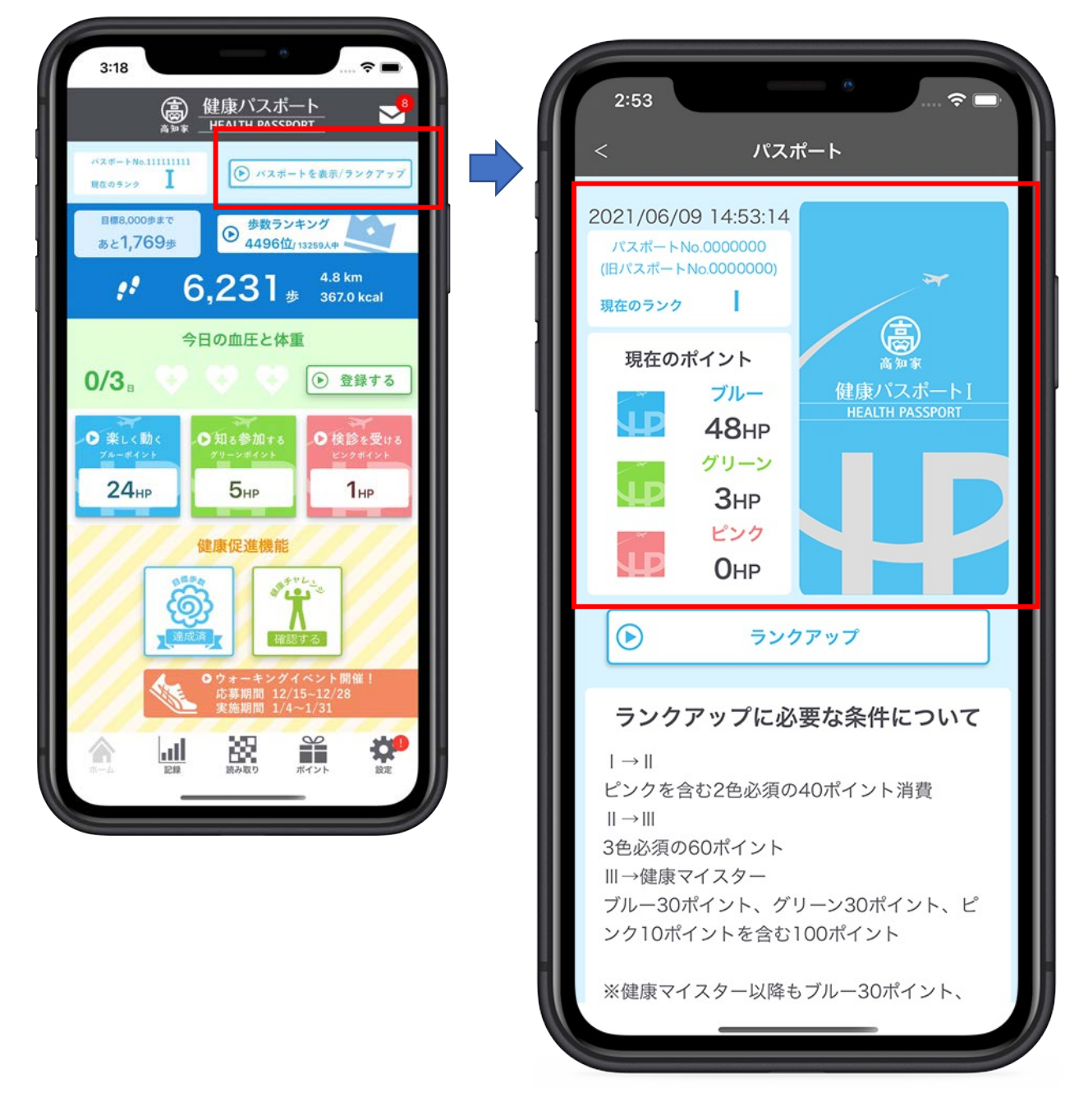